# How to update an employee profile information?

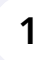

Navigate to https://console.voila.app/en/employees

#### 2 Click on the Employees tab

| voilà!     | = Employees                            |           |                |          |                     |         |         |                          | Active (42) Inac   | tive (13 | ) All (55 |
|------------|----------------------------------------|-----------|----------------|----------|---------------------|---------|---------|--------------------------|--------------------|----------|-----------|
| WY         |                                        |           |                |          |                     |         |         |                          | م                  |          | ₫ ₫       |
| Abridge    | Name 个                                 | Status    | Phone          | Clocking | Email               | Teams   |         | Position                 | Location           |          |           |
| 路          | Anne Bonesso<br>Manager<br>ID: 2205    | Full-Time |                | 00001    | demovoila+bonesso   | Brewery |         |                          | RI                 |          |           |
|            | Anthony Michaud                        | Full-Time |                | 98233    | christianmichaud93+ | Kitchen | Brewery |                          | Restaurant 3       | R2 RI    | Þ         |
|            | Bruno Aldik                            | Full-Time |                | 31412    | demovoila+aldik1@g  | Urgence |         |                          | Restaurant 3<br>+1 | R2 RI    | Þ.        |
|            | Bruno Aldik 🔺                          | Full-Time |                | 40278    | demovoila+aldik@g   | Urgence |         | Nurse                    | Restaurant 3       | R2 RI    |           |
| ų<br>P     | Christian Michel Admin                 | Full-Time | (514) 409-4793 | 79911    | christianmichaud93  | Kitchen | Brewery |                          | Restaurant 3       | R2 CI    | в         |
| <b>स</b> ं | Christine Rashford                     | Full-Time |                | 85303    | demovoila+rashford  | Kitchen | Brewery | Nurse                    | Restaurant 3       | R2 CI    | В         |
|            | Claudia Hamilton<br>Manager<br>ID: 100 | Full-Time |                | 14586    | demovoila+hamilton  | Kitchen | Brewery |                          | Restaurant 3       | R2 CI    | в         |
| -          | David Gauthier 🛓                       | Full-Time |                | 90687    | dgenest@voila.app   | Kitchen | Brewery |                          | Restaurant 3       | R2 CI    | в         |
| 88         | Diane Smith                            | Full-Time | (438) 883-4544 | 12345    | demovoila@gmail.co  | Kitchen | Brewery |                          | Restaurant 3       | R2 CI    | в         |
|            | Elon Tusk 🛕                            | Full-Time | (411) 322-5656 | 21226    | elonmusk@tesla.com  | Kitchen | Brewery |                          | Restaurant 3       | R2 CI    | в         |
| \$         | Émilie Lockhead                        | Student   |                | 86783    | demovoila+lockhead  | Kitchen | Brewery | Supervisor Waiter 1 Host | 1 Restaurant 3     | R2 CI    | в         |
| EN         | Eilippo Boileau                        | Full-Time | (438) 499-4792 | 23886    |                     | Kitchen | Brewerv | Supervisor Waiter 1 Host | 1 Restaurant 3     | R2 RI    | D:        |
| ~          |                                        |           |                |          |                     |         |         | Rows per p               | age: 30 🗸 1-30     | of 42    | IC C      |

# **3** Select the employee you would like to update

|                                        |           |                |          |                     |           |         |                          | 0                  |     | л  |
|----------------------------------------|-----------|----------------|----------|---------------------|-----------|---------|--------------------------|--------------------|-----|----|
|                                        |           |                |          |                     | 001001000 |         | n sa kana kana ka        | 4                  | · 🦰 | ×  |
| Name 1                                 | Status    | Phone          | Clocking | Email               | Teams     |         | Position                 | Location           |     |    |
| Anne Bonesso<br>Martines               | Full-Time |                | 00001    | demovoila+bonesso   | Brewery   |         |                          | RI                 |     |    |
| Anthony Michaud 🔺                      | Full-Time |                | 98233    | christianmichaud93+ | Kitchen   | Brewery |                          | Restaurant 3       | R2  | RI |
| Bruno Aldik                            | Full-Time |                | 31412    | demovoila+aldik1@g  | Urgence   |         |                          | Restaurant 3<br>+1 | R2  | RI |
| Bruno Aldik 🛓                          | Full-Time |                | 40278    | demovoila+aldik@g   | Urgence   | )       | Nurse                    | Restaurant 3       | R2  | RI |
| Christian Michel Admin                 | Full-Time | (514) 409-4793 | 79911    | christianmichaud93  | Kitchen   | Brewery |                          | Restaurant 3       | R2  | СВ |
| Christine Rashford                     | Full-Time |                | 85303    | demovoila+rashford  | Kitchen   | Brewery | Nurse                    | Restaurant 3       | R2  | СВ |
| Claudia Hamilton<br>Manager<br>ID: 100 | Full-Time |                | 14586    | demovoila+hamilton  | Kitchen   | Brewery |                          | Restaurant 3       | R2  | СВ |
| David Gauthier 🛦                       | Full-Time |                | 90687    | dgenest@voila.app   | Kitchen   | Brewery |                          | Restaurant 3       | R2  | CB |
| Diane Smith                            | Full-Time | (438) 883-4544 | 12345    | demovoila@gmail.co  | Kitchen   | Brewery |                          | Restaurant 3       | R2  | CB |
| Elon Tusk 🛦<br>ID: 123                 | Full-Time | (411) 322-5656 | 21226    | elonmusk@tesla.com  | Kitchen   | Brewery |                          | Restaurant 3       | R2  | СВ |
| Émilie Lockhead                        | Student   |                | 86783    | demovoila+lockhead  | Kitchen   | Brewery | Supervisor Waiter 1 Host | Restaurant 3       | R2  | CB |
|                                        |           |                |          |                     |           |         | Supervisor Waiter 1 Host | Restaurant 3       | R2  | RI |

## Click on the Employee ID field to update it.

| voilă!   |                                                                                                    | Employee Worksheet     | View Schedu               | le Plan a leave request Deactivate Employee |  |  |  |  |  |  |
|----------|----------------------------------------------------------------------------------------------------|------------------------|---------------------------|---------------------------------------------|--|--|--|--|--|--|
| <b>W</b> | a                                                                                                    | Profile at Abridge     |                           |                                             |  |  |  |  |  |  |
| Abridge  | Anne Bonesso                                                                                                    | ROLE                   | EMAIL                     | PHONE NUMBER                                |  |  |  |  |  |  |
| 晗        | Connection information                                                                                                    | Manager 220            | 5 demovoila+bonesso@gmail | .c 🚺 ND                                     |  |  |  |  |  |  |
|          | 🖂 demovoila+bonesso@ 🥥                                                                                                    |                        | TIME CLOCK PIN<br>00001   |                                             |  |  |  |  |  |  |
| 0        | و. 1.1                                                                                                    | General information    |                           |                                             |  |  |  |  |  |  |
| 8        | Availability                                                                                                    | STATUS                 | HIRING DATE MAX HOURS PE  | R WEEK MAX HOURS PER PAY PERIOD             |  |  |  |  |  |  |
| ¢        | Allow replacements outside availability Yes                                                                                                    | Full-Time V            | 20/05/2018 40h            | 80h                                         |  |  |  |  |  |  |
| Ш<br>Ф   | Preferred schedule constraints           Min weekly hours         20h           Max weekly hours         37.5h           Max pay period hours         ND           Max days from monday to friday         4           Max days per weekends         2 | HOURLY WAGE<br>15\$    |                           |                                             |  |  |  |  |  |  |
|          | Max shifts per day 1<br>Max hours between shifts 1h                                                                                                    | Additional information |                           |                                             |  |  |  |  |  |  |
| Ð        | SUNDAY Unavailable                                                                                                    | GENDER Mala            | DATE OF BIRTH             | ADDRESS                                     |  |  |  |  |  |  |
| ଛ        | MONDAY Unavailable                                                                                                    | Wate                   | ND                        | ND                                          |  |  |  |  |  |  |
| <u>@</u> | TUESDAY All day                                                                                                    | Emergency contacts     |                           |                                             |  |  |  |  |  |  |
| 戀        | WEDNESDAY All day                                                                                                    | PRIMARY CONTACT NAME   | PRIMARY CONTACT NOTE      |                                             |  |  |  |  |  |  |
| EN       | THURSDAY All day                                                                                                    |                        |                           |                                             |  |  |  |  |  |  |
|          | FRIDAY All day                                                                                                    | SECONDARY CONTACT NAME | SECONDARY CONTACT PHONE   | SECONDARY CONTACT NOTE                      |  |  |  |  |  |  |
| 1        | HIDAY Ali day                                                                                                    | ND                     | I+I ND                    | ND                                          |  |  |  |  |  |  |

#### 

# Click on the Email field to update it.

| voilă!   | :                                                                                                    | Employee Worksheet           | View Sched                                    | ule Plan a leave request Deactivate Employee |  |  |  |  |
|----------|----------------------------------------------------------------------------------------------------|------------------------------|-----------------------------------------------|----------------------------------------------|--|--|--|--|
| <b>W</b> | B                                                                                                    | Profile at Abridge           |                                               |                                              |  |  |  |  |
| Abridge  | Anne Bonesso                                                                                                    | ROLE                         | EMAIL EMAIL                                   | PHONE NUMBER                                 |  |  |  |  |
|          | Connection information                                                                                                    | Manager                      | 2205                                          | I.C                                          |  |  |  |  |
| □<br>\$  | 🖂 demovoila+bonesso@                                                                                                    |                              | 00001                                         |                                              |  |  |  |  |
| 0        | گ ∎•ا                                                                                                    | General information          |                                               |                                              |  |  |  |  |
| 8        | Availability                                                                                                    | STATUS                       | HIRING DATE MAX HOURS PE                      | ER WEEK MAX HOURS PER PAY PERIOD             |  |  |  |  |
| ¢        | Allow replacements outside availability Yes                                                                                                    | Full-Time 🗸                  | 20/05/2018 40h                                | 80h                                          |  |  |  |  |
|          | Preferred schedule constraints<br>Min weekly hours 200<br>Max weekly hours 737.51<br>Max weekly hours NI<br>Max days from monday to friday<br>Max days prom weekends<br>Max days per weekends<br>Max burys between shifts 11 | Additional information       | HOURLY WAGE<br>15\$<br>Additional information |                                              |  |  |  |  |
| ~        | SUNDAY Unavailable                                                                                                    | GENDER                       | DATE OF BIRTH                                 | ADDRESS                                      |  |  |  |  |
| @<br>}}  | MONDAY Unavailable                                                                                                    | Male V                       | ND                                            | ND                                           |  |  |  |  |
|          | TUESDAY All day                                                                                                    | Emergency contacts           |                                               |                                              |  |  |  |  |
| 袋        | WEDNESDAY All day                                                                                                    | PRIMARY CONTACT NAME         | PRIMARY CONTACT PHONE                         | PRIMARY CONTACT NOTE                         |  |  |  |  |
| EN       | THURSDAY All day                                                                                                    |                              |                                               |                                              |  |  |  |  |
|          | FRIDAY All day                                                                                                    | SECUNDARY CONTACT NAME<br>ND | SECUNDARY CONTACT PHONE                       | ND                                           |  |  |  |  |

## Click on the Phone Number field to update it.

| voilă!   |                                                                                                    | Employee Worksheet     |              | View Schedule       | Plan a leave request Deactivate Employee |  |  |  |  |
|----------|----------------------------------------------------------------------------------------------------|------------------------|--------------|---------------------|------------------------------------------|--|--|--|--|
| <b>W</b> | e                                                                                                    | Profile at Abridge     |              |                     |                                          |  |  |  |  |
| Abridge  | Anne Bonesso                                                                                                    | ROLE                   | EMPLOYEE ID  | EMAIL               | PHONE NUMBER                             |  |  |  |  |
| 略        | Connection information                                                                                                    | Manager                | 2205         |                     |                                          |  |  |  |  |
|          | 🖂 demovoila+bonesso@ 🥏                                                                                                    |                        |              | 00001               |                                          |  |  |  |  |
| ©        | و. 1+1                                                                                                    | General information    |              |                     |                                          |  |  |  |  |
| 8        | Availability                                                                                                    | STATUS                 | HIRING DAT   | TE MAX HOURS PER    | WEEK MAX HOURS PER PAY PERIOD            |  |  |  |  |
| ¢        | Allow replacements outside availability Yes                                                                                                    | Full-Time              | × 20/05/201  | 18 40h              | 80h                                      |  |  |  |  |
| i<br>t   | Preferred schedule constraints           Min weekly hours         20h           Max weekly hours         37.5h           Max pay period hours         ND           Max days from monday to friday         4           Max days per weekends         2 | HOURLY WAGE<br>15\$    |              |                     |                                          |  |  |  |  |
|          | Max shifts per day 1<br>Max hours between shifts 1h                                                                                                    | Additional information |              |                     |                                          |  |  |  |  |
| ~        | SUNDAY Unavailable                                                                                                    | GENDER                 | DATE OF BIRT | н                   | ADDRESS                                  |  |  |  |  |
| \$¥<br>0 | MONDAY Unavailable                                                                                                    | Male                   | ▼ ND         |                     | ND                                       |  |  |  |  |
|          | TUESDAY All day                                                                                                    | Emergency contacts     |              |                     |                                          |  |  |  |  |
| 蓉        | WEDNESDAY All day                                                                                                    | PRIMARY CONTACT NA     | ME PR        | IMARY CONTACT PHONE | PRIMARY CONTACT NOTE                     |  |  |  |  |
| EN       | THURSDAY All day                                                                                                    | ND.                    |              |                     | 112                                      |  |  |  |  |
|          | FRIDAY All day                                                                                                    | SECONDARY CONTACT N    | IAME SEC     | ND                  | SECONDARY CONTACT NOTE                   |  |  |  |  |

# Click on the Time Clock Pin to update it.

| /oilà!   |                                                                                                    | Employee Worksheet     |             | View Schedule             | e Plan a leave request Deactivate Employee |
|----------|----------------------------------------------------------------------------------------------------|------------------------|-------------|---------------------------|--------------------------------------------|
| <b>W</b> |                                                                                                    | Profile at Abridge     |             |                           |                                            |
| Abridge  | Anne Bonesso                                                                                                    | ROLE                   | EMPLOYEE ID | EMAIL                     | PHONE NUMBER                               |
| 晗        | Connection information                                                                                                    | Manager                | 2205        | demovoila+bonesso@gmail.c | 5 I+I ND                                   |
|          | 🗹 demovoila+bonesso@ 🥏                                                                                                    |                        |             |                           |                                            |
| 0        | گ∎•ا                                                                                                    | General information    |             |                           |                                            |
| 8        | Availability                                                                                                    | STATUS                 | HIRING DA   | TE MAX HOURS PER          | WEEK MAX HOURS PER PAY PERIOD              |
| ¢        | Allow replacements outside availability Yes                                                                                                    | Full-Time              | 20/05/20    | 18 40h                    | 80h                                        |
| ii<br>¢  | Preferred schedule constraints Min weekly hours 20h Max weekly hours 37.5h Max pay period monday to fiday Max days per weekands Ama days per weekands Ama days per days and ama days per days and ama days and ama days per days and ama days and ama days and ama days per days and ama days per days and ama days per days and ama days | Additional information |             | HOURLY WAGE<br>15\$       |                                            |
| de la    | SUNDAY Unavailable                                                                                                    | GENDER                 | DATE OF BIR | тн                        | ADDRESS                                    |
| @<br>}}  | MONDAY Unavailable                                                                                                    | Male                   | ND ND       |                           | ND                                         |
|          | TUESDAY All day                                                                                                    | Emergency contacts     |             |                           |                                            |
| 戀        | WEDNESDAY All day                                                                                                    | PRIMARY CONTACT NAM    | /E P        | RIMARY CONTACT PHONE      | PRIMARY CONTACT NOTE                       |
| EN       | THURSDAY All day                                                                                                    |                        |             |                           |                                            |
|          | FRIDAY All day                                                                                                    | SECUNDARY CONTACT NA   | ANTE SE     | ND                        | ND                                         |

#### 8 Click on the Status menu to update it.

| voilà!   |                                                                                                    | Employee Worksheet     |                     | View Schedule             | Plan a leave request Deactivate E |  |  |
|----------|----------------------------------------------------------------------------------------------------|------------------------|---------------------|---------------------------|-----------------------------------|--|--|
| WW       |                                                                                                    | Profile at Abridge     |                     |                           |                                   |  |  |
| Abridge  | Anne Bonesso                                                                                                    | ROLE                   | EMPLOYEE ID         | EMAIL                     | PHONE NUMBER                      |  |  |
| 巼        | Connection information                                                                                                    | Manager                | 2205                | demovoila+bonesso@gmail.c | ND                                |  |  |
|          | 🖂 demovoila+bonesso@ 🥏                                                                                                    |                        |                     | 00001                     |                                   |  |  |
| 0        | <b>℃ I+I</b>                                                                                                    | General information    |                     |                           |                                   |  |  |
| 8        | Availability                                                                                                    | STATUS                 | HIRING DA           | TE MAX HOURS PER WEI      | EK MAX HOURS PER PAY PERI         |  |  |
| ¢        | Allow replacements outside availability Yes                                                                                                    | Full-Time              | 20/05/20            | 18 40h                    | 80h                               |  |  |
|          | Preferred schedule constraints           Min weekly hours         20h           Max weekly hours         37.5h           Max pay period hours         ND           Max days form monday to friday         4           Max days per weekends         2           Max shifts per day         1 | Additional information | HOURLY WAGE<br>15\$ |                           |                                   |  |  |
|          | Max hours between shifts 1h                                                                                                    | Additional information |                     |                           |                                   |  |  |
| ~        | SUNDAY Unavailable                                                                                                    | GENDER                 | DATE OF BIRT        | н                         | ADDRESS                           |  |  |
| \$¥<br>② | MONDAY Unavailable                                                                                                    | Male                   | ✓ ND                |                           | ND                                |  |  |
| 6        | TUESDAY All day                                                                                                    | Emergency contacts     |                     |                           |                                   |  |  |
| 鐐        | WEDNESDAY All day                                                                                                    | PRIMARY CONTACT NA     | ME PF               | IMARY CONTACT PHONE       | PRIMARY CONTACT NOTE              |  |  |
| EN       | THURSDAY All day                                                                                                    | SECONDARY CONTACT N    | IAME SEC            | ONDARY CONTACT PHONE      | SECONDARY CONTACT NOTE            |  |  |
|          |                                                                                                    | SECONDART CONTACT N    | SEC                 | ONDART CONTACT PROME      | SECONDART CONTACT NOTE            |  |  |

#### Select the Status of your choice to apply it to your employee.

| voilà!   |                                                                                                    | : Е     | mploye    | e Worksheet              |                     |                         | View Schedule       | Plan a leave requ       | est Deactivate E |
|----------|----------------------------------------------------------------------------------------------------|---------|-----------|--------------------------|---------------------|-------------------------|---------------------|-------------------------|------------------|
| WY       |                                                                                                    |         | Profile   | at Abridge               |                     |                         |                     |                         |                  |
| Abridge  | Anne Bonesso                                                                                                    |         |           | ROLE                     | EMPLOYEE ID         |                         | EMAIL               |                         | PHONE NUMBER     |
| 晗        | Connection information                                                                                                    |         |           | Manager                  | 2205                | demovo                  | ila+bonesso@gmail.c | •                       | ND               |
|          | 🖂 demovoila+bonesso@                                                                                                    | 0       |           |                          |                     | TIME CLOCK PIN<br>00001 |                     |                         |                  |
| 0        | د. ۱۰۱                                                                                                    |         | Genera    | Information              |                     |                         |                     |                         |                  |
| 8        | Availability                                                                                                    |         | Full-Time |                          | HIRING DATE MAX HO  |                         | MAX HOURS PER WE    | DURS PER WEEK MAX HOURS |                  |
| ¢        | Allow replacements outside availability                                                                                                    | Yes     |           | Part-Time                | 20/05/201           | 18                      | 40h                 |                         | 80h              |
|          | Preferred schedule constraints           Min weekly hours         20h           Max weekly hours         37.5h           Max period hours         ND           Max days from monday to friday         4 |         |           | Substitute<br>Occasional | HOURLY WAGE<br>15\$ |                         |                     |                         |                  |
|          | Max shifts per day<br>Max hours between shifts                                                                                                    | 1<br>1h | Additi    | On Contract              |                     |                         |                     |                         |                  |
| 2        | SUNDAY Unavaila                                                                                                    | able    |           | Temporary Replacement    | DATE OF BIRT        | н                       |                     | ADDRESS                 |                  |
| \$¥<br>⑦ | MONDAY Unavaila                                                                                                    | able    | _         | Prospect                 | ND                  |                         |                     | ND                      |                  |
|          | TUESDAY All                                                                                                    | day     | Emerg     | Training                 |                     |                         |                     |                         |                  |
| \$       | WEDNESDAY All                                                                                                    | day     |           | Parental Leave           | PR                  | IMARY CONTACT P         | HONE                | PRIMARY                 | CONTACT NOTE     |
| EN       | THURSDAY All                                                                                                    | day     | _         | Student                  | 14                  | ND                      |                     |                         | ND               |
| ~        |                                                                                                    |         |           |                          | SEC                 | ONDARY CONTACT          | PHONE               | SECONDAR                | Y CONTACT NOTE   |

## Click on the Hiring Date field to update it.

| voilă!   |                                                                                                    | Employee Worksheet             |               | View Schedul             | e Plan a leave request Deactivate Employee |  |  |  |  |  |
|----------|----------------------------------------------------------------------------------------------------|--------------------------------|---------------|--------------------------|--------------------------------------------|--|--|--|--|--|
| <b>W</b> | B                                                                                                    | Profile at Abridge             |               |                          |                                            |  |  |  |  |  |
| Abridge  | Anne Bonesso                                                                                                    | ROLE                           | EMPLOYEE ID   | EMAIL                    | PHONE NUMBER                               |  |  |  |  |  |
| 諮        | Connection information                                                                                                    | Manager                        | 2205          | demovoila+bonesso@gmail. | c 🚺 ND                                     |  |  |  |  |  |
| Ħ        | 🖂 demovoila+bonesso@ 🤡                                                                                                    |                                |               | TIME CLOCK PIN           |                                            |  |  |  |  |  |
| 옰        |                                                                                                    |                                | 0001          |                          |                                            |  |  |  |  |  |
| 0        | ° ►                                                                                                    | General information            |               |                          |                                            |  |  |  |  |  |
| 8        | Availability                                                                                                    | STATUS                         | HITTING DAT   | E MAX HOURS PER          | WEEK MAX HOURS PER PAY PERIOD              |  |  |  |  |  |
| ¢        | Allow replacements outside availability Yes                                                                                                    | Full-Time v 20/05/2013 40h 80h |               |                          |                                            |  |  |  |  |  |
| iii<br>V | Preferred schedule constraints           Min weekly hours         20h           Max weekly hours         37.5h           Max pay period hours         ND           Max days from monday to friday         4 |                                |               | HOURLY WAGE<br>15\$      |                                            |  |  |  |  |  |
|          | Max days per weekends 2<br>Max shifts per day 1<br>Max hours between shifts 1h                                                                                                    | Additional information         |               |                          |                                            |  |  |  |  |  |
|          | SUNDAY Unavailable                                                                                                    | GENDER                         | DATE OF BIRTI | н                        | ADDRESS                                    |  |  |  |  |  |
| 58       | MONDAY Unavailable                                                                                                    | Male                           | ► ND          |                          | ND                                         |  |  |  |  |  |
| 0        | THEORY                                                                                                    | Emergency contacts             |               |                          |                                            |  |  |  |  |  |
|          | TUESDAT All day                                                                                                    | Line, gone, contacto           |               |                          |                                            |  |  |  |  |  |
| 鐐        | WEDNESDAY All day                                                                                                    | PRIMARY CONTACT NA             | ME PR         | IMARY CONTACT PHONE      | PRIMARY CONTACT NOTE                       |  |  |  |  |  |
| EN       | THURSDAY All day                                                                                                    |                                |               |                          |                                            |  |  |  |  |  |
|          | FRIDAY All day                                                                                                    | SECONDARY CONTACT N            | IAME SEC      | ND NDARY CONTACT PHONE   | SECONDARY CONTACT NOTE                     |  |  |  |  |  |
|          |                                                                                                    |                                |               |                          |                                            |  |  |  |  |  |

# Click on the Hourly Wage field to update it.

| voilă!   |                                                                                                    | Employee Worksheet     |                                                                | View Schedul                | e Plan a leave request Deactivate Employee |  |  |  |  |
|----------|----------------------------------------------------------------------------------------------------|------------------------|----------------------------------------------------------------|-----------------------------|--------------------------------------------|--|--|--|--|
| <b>W</b> |                                                                                                    | Profile at Abridge     |                                                                |                             |                                            |  |  |  |  |
| Abridge  | Anne Bonesso                                                                                                    | ROLE                   | EMPLOYEE ID                                                    | EMAIL                       | PHONE NUMBER                               |  |  |  |  |
| 晗        | Connection information                                                                                                    | Manager                | 2205                                                           | demovoila+bonesso@gmail.    | c ND                                       |  |  |  |  |
|          | 🖂 demovoila+bonesso@ 🥏                                                                                                    |                        |                                                                | TIME CLOCK PIN<br>00001     |                                            |  |  |  |  |
| 0        | <b>€</b> ►                                                                                                    | General information    |                                                                |                             |                                            |  |  |  |  |
| 8        | Availability                                                                                                    | STATUS                 | HIRING DA                                                      | MAX HOURS PER               | WEEK MAX HOURS PER PAY PERIOD              |  |  |  |  |
| ¢        | Allow replacements outside availability Yes                                                                                                    | Full-Time              | Full-Time         V         20/05/2018         40h         80h |                             |                                            |  |  |  |  |
| ₽<br>₩   | Preferred schedule constraints           Min weekly hours         20h           Max weekly hours         37.5h           Max pay period hours         30h           Max days from monday to friday         4           Max days from monday to friday         4           Max days for hours         20h           Max days for hours         4           Max days for hours         20h           Max days for hours         10h           Max hours between shifts         1h | Additional information | Hover Wee                                                      |                             |                                            |  |  |  |  |
| ~        | SUNDAY Unavailable                                                                                                    | GENDER                 | DATE OF BIR                                                    | тн                          | ADDRESS                                    |  |  |  |  |
| *        | MONDAY Unavailable                                                                                                    | Male                   | ▼ ND                                                           |                             | ND                                         |  |  |  |  |
|          | TUESDAY All day                                                                                                    | Emergency contacts     |                                                                |                             |                                            |  |  |  |  |
| 袋        | WEDNESDAY All day                                                                                                    | PRIMARY CONTACT NA     | PRIMARY CONTACT NAME PRIMARY CONTACT                           |                             | PRIMARY CONTACT NOTE                       |  |  |  |  |
| EN       | THURSDAY All day                                                                                                    | ND.                    |                                                                | NU                          | טא                                         |  |  |  |  |
|          | FRIDAY All day                                                                                                    | SECONDARY CONTACT N    | IAME SE                                                        | CONDARY CONTACT PHONE<br>ND | SECONDARY CONTACT NOTE<br>ND               |  |  |  |  |

## Click on the Gender field to update it.

| <b>W</b> |                                                                                                    | Profile at Abridge     |                      |               |                |                     |           |                      |
|----------|----------------------------------------------------------------------------------------------------|------------------------|----------------------|---------------|----------------|---------------------|-----------|----------------------|
| Abridge  | Anne Bonesso                                                                                                    | ROLE                   | EM                   | PLOYEE ID     | LOYEE ID EMAIL |                     | PHONE NUM |                      |
| 晗        | Connection information                                                                                                    | Manager                |                      | 2205          | demovo         | ila+bonesso@gmail.c |           | ND                   |
| Ħ        | demovailathanessa@                                                                                                    | 2                      |                      |               | TIME CLOCK PIN |                     |           |                      |
| 23       |                                                                                                    |                        |                      |               | 00001          |                     |           |                      |
| 0        | °. ►                                                                                                    | General information    |                      |               |                |                     |           |                      |
| 8        | Availability                                                                                                    | STATUS                 |                      | HIRING DATI   | e l'           | MAX HOURS PER WEEK  | MA        | K HOURS PER PAY PERI |
| ¢        | Allow replacements outside availability Y                                                                                                    | s Full-Time            | ~                    | 20/05/201     | 8              | 40h                 |           | 80h                  |
| E<br>T   | Preferred schedule constraints<br>Min weekly hours 22<br>Max weekly hours 37.<br>Max pay period hours 8<br>Max days from monday to friday<br>Max days per weekends<br>Max table one day. | h<br>h<br>D<br>4<br>2  | HOURLY WAGE          |               |                |                     |           |                      |
|          | Max hours between shifts                                                                                                    | Additional information |                      |               |                |                     |           |                      |
|          | SUNDAY Unavailable                                                                                                    | GENDER                 |                      | DATE OF BIRTH | 4              |                     | ADDRESS   |                      |
| %<br>(?) | MONDAY Unavailable                                                                                                    | Male                   |                      | ND            |                |                     | ND        |                      |
| 6        | TUESDAY All day                                                                                                    | Emergency contacts     |                      |               |                |                     |           |                      |
| 礅        | WEDNESDAY All day                                                                                                    | PRIMARY CONTACT        | PRIMARY CONTACT NAME |               | MARY CONTACT P | HONE                | PRIMARY   | CONTACT NOTE         |
| EN       | THURSDAY All day                                                                                                    |                        |                      | 7             | 115            |                     |           |                      |
|          | FRIDAY All day                                                                                                    | SECONDARY CONTAC       | T NAME               | SECO          | NDARY CONTACT  | PHONE               | SECONDAR  | Y CONTACT NOTE       |
|          |                                                                                                    |                        |                      | 7.7.          |                |                     |           |                      |

# Select the Gender of your employee.

| WY       |                                                                                                    | Profile at Abridge     |               |                          |                               |  |  |
|----------|----------------------------------------------------------------------------------------------------|------------------------|---------------|--------------------------|-------------------------------|--|--|
| Abridge  | Anne Bonesso                                                                                                    | ROLE                   | EMPLOYEE ID   | EMAIL                    | PHONE NUMBER                  |  |  |
| 晗        | Connection information                                                                                                    | Manager                | 2205          | demovoila+bonesso@gmail. | I.c ND                        |  |  |
| 8        | 🖂 demovoila+bonesso@ 🥏                                                                                                    |                        |               | 00001                    |                               |  |  |
| 0        | د. 14                                                                                                    | General information    |               |                          |                               |  |  |
| 13       | Availability                                                                                                    | STATUS                 | HIRING DATE   | MAX HOURS PEF            | R WEEK MAX HOURS PER PAY PERI |  |  |
| ¢        | Allow replacements outside availability Yes                                                                                                    | Full-Time 🗸 🗸          | 20/05/2018    | 40h                      | 80h                           |  |  |
| T<br>T   | Preferred schedule constraints           Min weekly hours         20h           Max weekly hours         37.5h           Max pay period hours         ND           Max days from monday to friday         4           Max days per weekends         2           Max bayfister weekends         2           Max bayfister between shifts         1 | Additional information |               | HOURLY WAGE<br>15\$      |                               |  |  |
| <i>a</i> | SUNDAY Unavailable                                                                                                    | GENDER                 | DATE OF BIRTH |                          | ADDRESS                       |  |  |
| \$¥<br>⑦ | MONDAY Unavailable                                                                                                    | Male ~                 | ND            |                          | ND                            |  |  |
| 6        | TUESDAY All day                                                                                                    | Emerg Female           |               |                          |                               |  |  |
| 錼        | WEDNESDAY All day                                                                                                    | X<br>Prefer not to say | PRIM          | ARY CONTACT PHONE        | PRIMARY CONTACT NOTE          |  |  |
| EN       | THURSDAY All day                                                                                                    |                        | SECON         |                          | SECONDARY CONTACT NOTE        |  |  |
|          | FRIDAY All day                                                                                                    | ND                     | I+I           | ND                       | ND                            |  |  |

## Click on the Date of Birth field to update.

| S 1+1                                                                                                    |             | General information    |      |                         |                    |                          |  |  |  |
|----------------------------------------------------------------------------------------------------|-------------|------------------------|------|-------------------------|--------------------|--------------------------|--|--|--|
| Availability                                                                                                    |             | STATUS                 |      | HIRING DATE             | MAX HOURS PER WEEK | MAX HOURS PER PAY PERIOD |  |  |  |
| Allow replacements outside availability Yes                                                                                                    |             | Full-Time              | ~    | 20/05/2018              | 40h                | 80h                      |  |  |  |
| Preferred schedule constraints Min weekly hours 20h Max weekly hours 37.5h Max pay period hours ND Max days from monday to friday 4 Max days per weekends 2 Max shifts per day 1 Max hours between shifts 1h |             | HOURLY WAGE<br>15\$    |      |                         |                    |                          |  |  |  |
|                                                                                                    |             | Additional information |      |                         |                    |                          |  |  |  |
| SUNDAY                                                                                                    | Unavailable | GENDER                 |      | DATE OF BIRTH           | ADDRESS            |                          |  |  |  |
| MONDAY                                                                                                    | Unavailable | remaie v V ND          |      |                         |                    |                          |  |  |  |
| TUESDAY                                                                                                    | All day     | Emergency contacts     |      |                         |                    |                          |  |  |  |
| WEDNESDAY                                                                                                    | All day     | PRIMARY CONTACT NAME   |      | PRIMARY CONTACT PHONE   |                    | PRIMARY CONTACT NOTE     |  |  |  |
| THURSDAY                                                                                                    | All day     |                        |      |                         |                    |                          |  |  |  |
| FRIDAY                                                                                                    | All day     | SECONDARY CONTACT NAME |      | SECONDARY CONTACT PHONE |                    | SECONDARY CONTACT NOTE   |  |  |  |
| SATURDAY                                                                                                    | All day     | 🕅 Time banks           |      |                         |                    | ,                        |  |  |  |
| Coming soon                                                                                                    |             |                        | Cada | Quantity                | Preamproved Leave  | Ausilable Leone          |  |  |  |
| No upcoming changes                                                                                                    |             | Stat Holiday           | 760  | 12.84 hours             | 8 hours            | 4.84 hours               |  |  |  |
| Attachments                                                                                                    | Ð           | Timebank               | C022 | 66.13 hours             | 0 hours            | 66.13 hours              |  |  |  |
|                                                                                                    |             |                        |      |                         |                    |                          |  |  |  |

# Click on the Address field to update it.

| S 10                                                                                                    |                       | General information                     |     |                         |                   |                               |  |  |  |
|----------------------------------------------------------------------------------------------------|-----------------------|-----------------------------------------|-----|-------------------------|-------------------|-------------------------------|--|--|--|
| Availability                                                                                                    | :                     | STATUS                                  |     | HIRING DATE             | MAX HOURS PER     | WEEK MAX HOURS PER PAY PERIOD |  |  |  |
| Allow replacements out                                                                                                    | side availability Yes | Full-Time                               | e ~ | 20/05/2018              | 40h               | 80h                           |  |  |  |
| Preferred schedule constraints           Min weekly hours         20h           Max weekly hours         37.5h           Max pay period hours         ND           Max days from monday to friday         4 |                       | HOURLY WAGE<br>15\$                     |     |                         |                   |                               |  |  |  |
| Max days per weekends<br>Max shifts per day<br>Max hours between shifts                                                                                                    | 2<br>1<br>5 1h        | Additional information                  |     |                         |                   |                               |  |  |  |
| SUNDAY                                                                                                    | Unavailable           | GENDER DATE OF BIRTH                    |     |                         |                   |                               |  |  |  |
| MONDAY                                                                                                    | Unavailable           |                                         |     |                         |                   |                               |  |  |  |
| TUESDAY                                                                                                    | All day               | Emergency contacts                      |     |                         |                   |                               |  |  |  |
| WEDNESDAY                                                                                                    | All day               | PRIMARY CONTACT NAME<br>ND              |     | PRIMARY CONTACT PHONE   |                   | PRIMARY CONTACT NOTE          |  |  |  |
| THURSDAY                                                                                                    | All day               |                                         |     | ND                      |                   | ND                            |  |  |  |
| FRIDAY All day                                                                                                    |                       | SECONDARY CONTACT NAME                  |     | SECONDARY CONTACT PHONE |                   | SECONDARY CONTACT NOTE        |  |  |  |
| SATURDAY                                                                                                    | All day               | © Time banks                            |     |                         |                   |                               |  |  |  |
| Coming soon                                                                                                    |                       | • • • • • • • • • • • • • • • • • • • • | 0.1 |                         |                   | And the Learner               |  |  |  |
| No upcoming changes                                                                                                    |                       | Stat Holiday                            | 760 | 12 84 hours             | Preapproved Leave | 4 84 bours                    |  |  |  |
| Attachments                                                                                                    | $\oplus$              |                                         | 700 |                         |                   |                               |  |  |  |